# Comment imposer le mode d'invitation par défaut

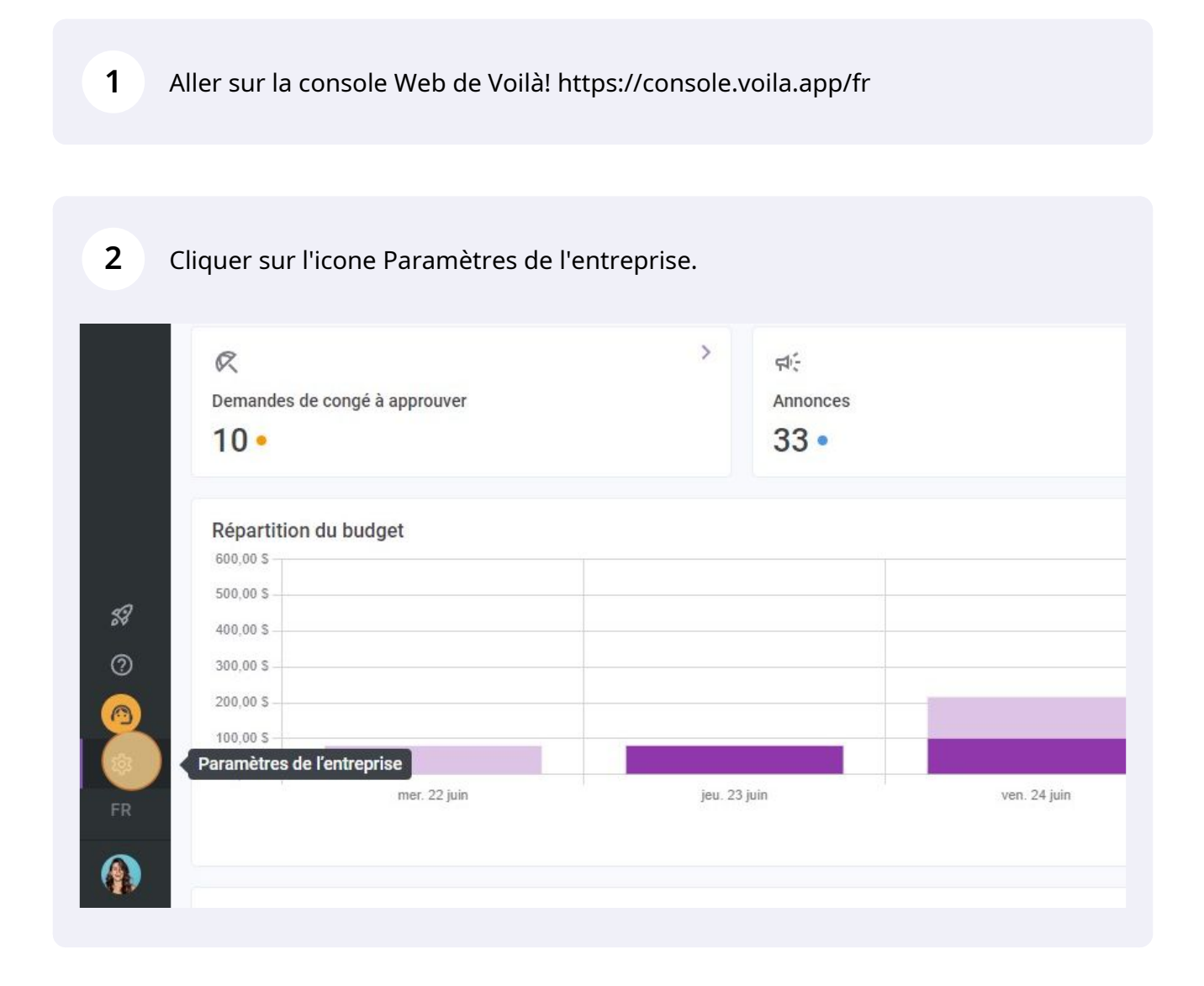

**v**mila!

#### 3 Sélectionner Invitation et assignation.

Paramètres des horaires

la confidentialite des informations et sous-lieux de travall. entrées.

### : ----۲ Horaires et disponibilités Invitation et assignation Mobilité des emplo Les paramètres suivants s'appliquent à toute l'entreprise et seront utilisés par défaut lors de la création de nouveaux quarts ouverts ou de remplacements. Vous pouvez préciser les paramètres par équipe, position et/ou lieu à l'aide de permissions personnalisées. Définir les types événements supportés, le jour de début de la semaine, les contraintes de travail et la publication automatique des horaires. Définir si Définir des groupes d'équip∉ et lieux à inviter à un quart l employé régulier n'est dispo l'employé peut modifier ses disponibilités et si celles-ci doivent être approuvées.

#### Paramètres de paie

## Cliquer sur la commande Imposer le mode d'invitation pour activer/désactiver le paramètre.

| Abridge | Paramètres généraux<br>Structure organisationnelle | ux   ionnelle   bilités   ation ^   Mode d'invitation par défaut   ons   ions et   yés   Mode d'invitation par défaut   Everyone   Imposer le mode d'invitation   La règle d'envoi spécifiée sera appliquée et ne pourra pas être moc   d'un quart ou remplacement. |
|---------|----------------------------------------------------|----------------------------------------------------------------------------------------------------|
|         | Horaires et disponibilités                         |                                                                                                    |
|         | Invitation et assignation                          |                                                                                                    |
|         | Gestion des invitations                            |                                                                                                    |
| ă<br>   | Priorités des invitations et<br>assignations       |                                                                                                    |
| 0       | Mobilité des employés                              |                                                                                                    |
|         | Paie et congés                                     |                                                                                                    |
| Ļ,      | Temps et présence                                  |                                                                                                    |
|         | Facturation                                        |                                                                                                    |
| \$.     | Intégrations                                       | Application des règles personnalisées                                                                                                    |
|         |                                                    | <ul> <li>Management</li> </ul>                                                                                                    |
|         |                                                    |                                                                                                    |

4